# Sx500系列堆叠式交換機上的乙太網供電(PoE)設 定配置

#### 目標

乙太網供電(PoE)是一項功能,用於管理通過銅纜為連線的用電裝置分配電力,而不會干擾網路流量。*PoE設定*頁允許您在指定埠上啟用PoE。它還允許您為埠指定電源優先順序級別。

必須先配置PoE屬性,然後才能完成此配置。有關詳細資訊,請參閱*Sx500系列堆疊式交換機 上的PoE屬性*。

本文說明如何配置乙太網供電(PoE)設定並在Sx500系列堆疊式交換機上顯示資料。

## 適用裝置

·Sx500系列PoE堆疊式交換機

### 軟體版本

·v1.2.7.76

## PoE設定

步驟1.登入到交換機上的Web配置實用程式,然後選擇Port Management > PoE > Settings。 Settings頁面隨即開啟:

| S | etti   | ngs         |        |                        |                |                      |                 |                  |                                   |
|---|--------|-------------|--------|------------------------|----------------|----------------------|-----------------|------------------|-----------------------------------|
|   | PoE    | Setting Tab | ole    |                        |                |                      |                 |                  | Showing 1-48 of 48 All 🝷 per page |
|   | Filter | : Interface | Туре е | equals to Port of Unit | 3/2 🔻 Go       |                      |                 |                  |                                   |
|   |        | Entry No.   | Port   | PoE Administrative     | Power Priority | Administrative Power | Max Power       | Power            |                                   |
|   |        |             |        | Status                 | Level          | Allocation (mW)      | Allocation (mW) | Consumption (mW) |                                   |
|   | 0      | 1           | FE1    | Enabled                | Critical       | 30000                | 31500           | 0                |                                   |
|   | 0      | 2           | FE2    | Enabled                | Low            | 30000                | 31500           | 0                |                                   |
|   | 0      | 3           | FE3    | Enabled                | Low            | 30000                | 31500           | 0                |                                   |
|   | 0      | 4           | FE4    | Enabled                | Low            | 30000                | 31500           | 0                |                                   |
|   | 0      | 5           | FE5    | Enabled                | Low            | 30000                | 31500           | 0                |                                   |

步驟2.從Filter欄位的Interface Type下拉選單中選擇要配置的介面型別。

| 0 | 40 F         | E40 | Enabled | Low | 30000 | 31500 | 0 |
|---|--------------|-----|---------|-----|-------|-------|---|
| 0 | 41 F         | E41 | Enabled | Low | 30000 | 31500 | 0 |
| 0 | 42 F         | E42 | Enabled | Low | 30000 | 31500 | 0 |
| 0 | 43 F         | E43 | Enabled | Low | 30000 | 31500 | 0 |
| 0 | 44 F         | E44 | Enabled | Low | 30000 | 31500 | 0 |
| 0 | 45 F         | E45 | Enabled | Low | 30000 | 31500 | 0 |
| 0 | 46 F         | E46 | Enabled | Low | 30000 | 31500 | 0 |
| 0 | 47 F         | E47 | Enabled | Low | 30000 | 31500 | 0 |
| ۲ |              |     | Enabled |     |       |       |   |
|   | Copy Setting | gs  | Edit    |     |       |       |   |

步驟3.點選要修改的埠的單選按鈕,然後點選編輯。

| Interface:                       | Unit/Slot 3/2 - Port                                | FE48 -                                |
|----------------------------------|-----------------------------------------------------|---------------------------------------|
| PoE Administrative Status:       | Enable                                              |                                       |
| Power Priority Level:            | <ul><li>Critical</li><li>High</li><li>Low</li></ul> |                                       |
| Administrative Power Allocation: | 30000                                               | mW (Range: 0 - 30000, Default: 30000) |
| Max Power Allocation:            | 31500 mW                                            |                                       |
| Power Consumption:               | 0 mW                                                |                                       |
| Overload Counter:                | 0                                                   |                                       |
| Short Counter:                   | 0                                                   |                                       |
| Denied Counter:                  | 0                                                   |                                       |
| Absent Counter:                  | 0                                                   |                                       |
| Invalid Signature Counter:       | 0                                                   |                                       |

步驟4.(可選)從Unit/Slot and Port下拉選單中選擇要配置的埠。

·裝置/插槽 — 從「裝置/插槽」下拉選單中選擇堆疊成員插槽。

·埠 — 從埠下拉選單中選擇要配置的埠。這隻影響選擇的單一埠。

| Interface:                       | Unit/Slot 3/2 - Port                                | FE48 👻                                |
|----------------------------------|-----------------------------------------------------|---------------------------------------|
| PoE Administrative Status:       | 🔽 Enable                                            |                                       |
| Power Priority Level:            | <ul><li>Critical</li><li>High</li><li>Low</li></ul> |                                       |
| Administrative Power Allocation: | 30000                                               | mW (Range: 0 - 30000, Default: 30000) |
| Max Power Allocation:            | 31500 mW                                            |                                       |
| Power Consumption:               | <b>0</b> mW                                         |                                       |
| Overload Counter:                | 0                                                   |                                       |
| Short Counter:                   | 0                                                   |                                       |
| Denied Counter:                  | 0                                                   |                                       |
| Absent Counter:                  | 0                                                   |                                       |
| Invalid Signature Counter:       | 0                                                   |                                       |

步驟5.在「PoE管理狀態」欄位中選中**Enable**,為所選埠啟用PoE。

| Interface:                       | Unit/Slot 3/2 - Port                                | FE48 -                                |
|----------------------------------|-----------------------------------------------------|---------------------------------------|
| PoE Administrative Status:       | Enable                                              |                                       |
| Power Priority Level:            | <ul><li>Critical</li><li>High</li><li>Low</li></ul> |                                       |
| Administrative Power Allocation: | 30000                                               | mW (Range: 0 - 30000, Default: 30000) |
| Max Power Allocation:            | 31500 mW                                            |                                       |
| Power Consumption:               | 0 mW                                                |                                       |
| Overload Counter:                | 0                                                   |                                       |
| Short Counter:                   | 0                                                   |                                       |
| Denied Counter:                  | 0                                                   |                                       |
| Absent Counter:                  | 0                                                   |                                       |
| Invalid Signature Counter:       | 0                                                   |                                       |

步驟6.在Power Priority Level欄位中按一下所需優先順序的單選按鈕。如果電源受限,具有較 低優先順序的埠可能會被拒絕為高於具有較高優先順序的埠供電。

| Interface:                      | Unit/Slot 3/2 - Port FE48 -          |
|---------------------------------|--------------------------------------|
| PoE Administrative Status:      | Enable                               |
| Power Priority Level:           | C Critical                           |
|                                 | C High                               |
|                                 | le Low                               |
| Administrative Power Allocation | mW (Range: 0 - 30000, Default: 30000 |
| Max Power Allocation:           | 31500 mW                             |
| Power Consumption:              | 0 mW                                 |
| Overload Counter:               | 0                                    |
| Short Counter:                  | 0                                    |
| Denied Counter:                 | 0                                    |
| Absent Counter:                 | 0                                    |
| Invalid Signature Counter:      | 0                                    |

步驟7.如果在*PoE屬性*頁上選擇了「埠限制電源模式」,請在「管理電源分配」欄位中輸入已 分配功率的值(以毫瓦為單位)。

| Interface.                 | Univoid 3/2 + Font FE48                             |
|----------------------------|-----------------------------------------------------|
| PoE Administrative Status: | Enable                                              |
| Power Priority Level:      | <ul><li>Critical</li><li>High</li><li>Low</li></ul> |
| Class:                     | 4                                                   |
| Max Power Allocation:      | 31500 mW                                            |
| Power Consumption:         | 0 mW                                                |
| Overload Counter:          | 0                                                   |
| Short Counter:             | 0                                                   |
| Denied Counter:            | 0                                                   |
| Absent Counter:            | 0                                                   |
| Invalid Signature Counter: | 0                                                   |

步驟8.如果在*PoE屬性*頁上選擇了Class Limit Power Mode,則類號將顯示在Class欄位中。類 別決定電源級別。

- ·第0類 埠提供最大功率15.4瓦。
- ·第1類 埠提供最大功率4.0瓦。
- ·第2類 埠提供最大功率7.0瓦。
- ·第3類 埠提供最大功率15.4瓦。
- ·第4類 埠提供最大功率30瓦。

這些欄位顯示埠的統計資訊。

- ·最大功率分配 允許到所選埠的最大功率量(毫瓦)。
- ·功耗 連線到選定埠的有電裝置使用的功率(毫瓦)。
- ·過載計數器 埠上發生電源過載的次數。
- ·短計數器 埠出現電源短缺的次數。
- ·拒絕計數器 連線的裝置被拒絕通電的次數。
- ·缺少計數器 由於未檢測到連線裝置而停止其電源的次數。
- ·無效簽名計數器 從連線的裝置收到無效簽名的次數。
- 步驟9.按一下Apply。